## Jak założyć profil zaufany?

Przed rejestracją należy sprawdzić czy dane w banku oraz w systemie bankowości internetowej są aktualne. Konieczne jest podanie adresu mailowego.

- 1. Wejść na stronę https://pz.gov.pl
- 2. Kliknąć: Zarejestruj się

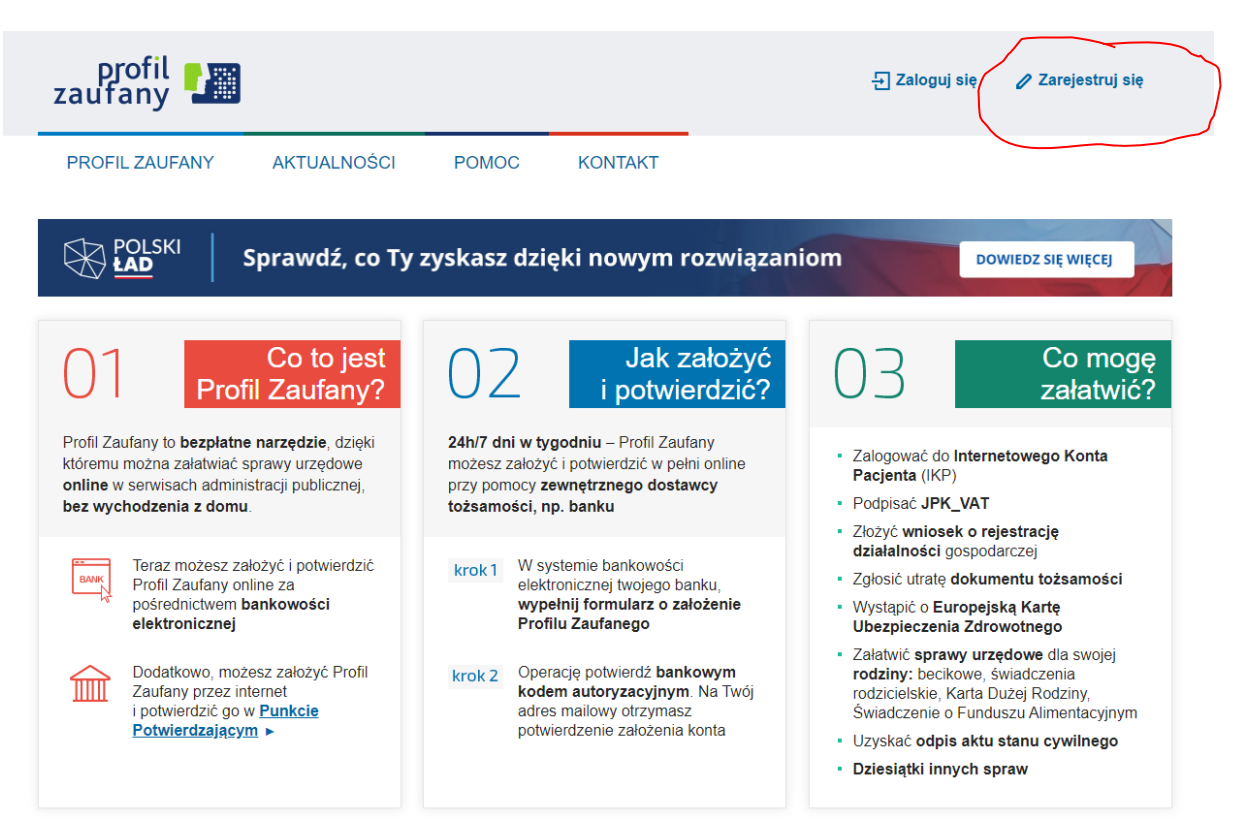

## 3. Wybrać pole bank lub inny dostawca tożsamości Jak chcesz uzyskać profil zaufany

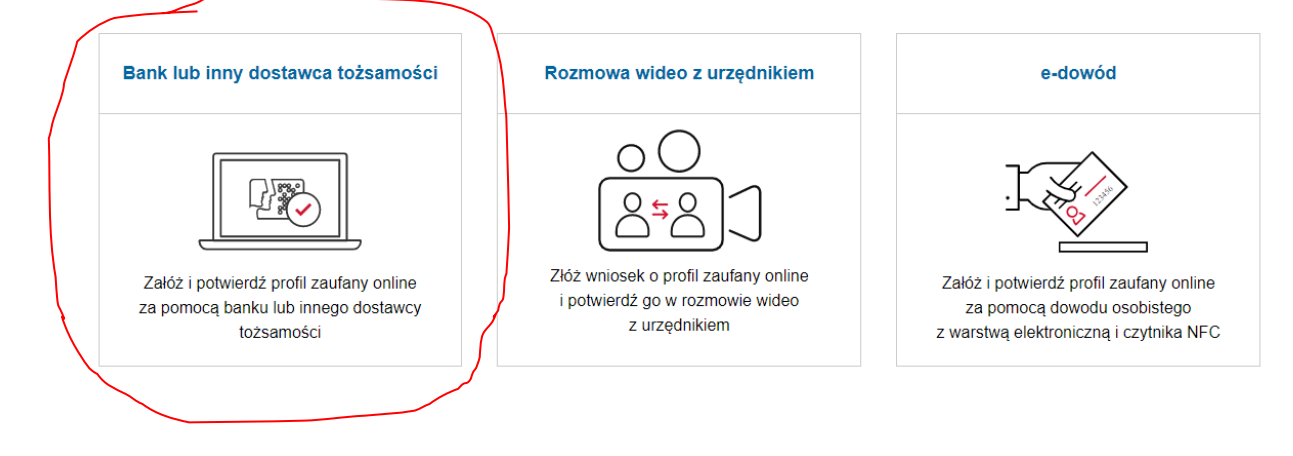

4. Wybrać pole Gruba BPS i Banki Spółdzielcze

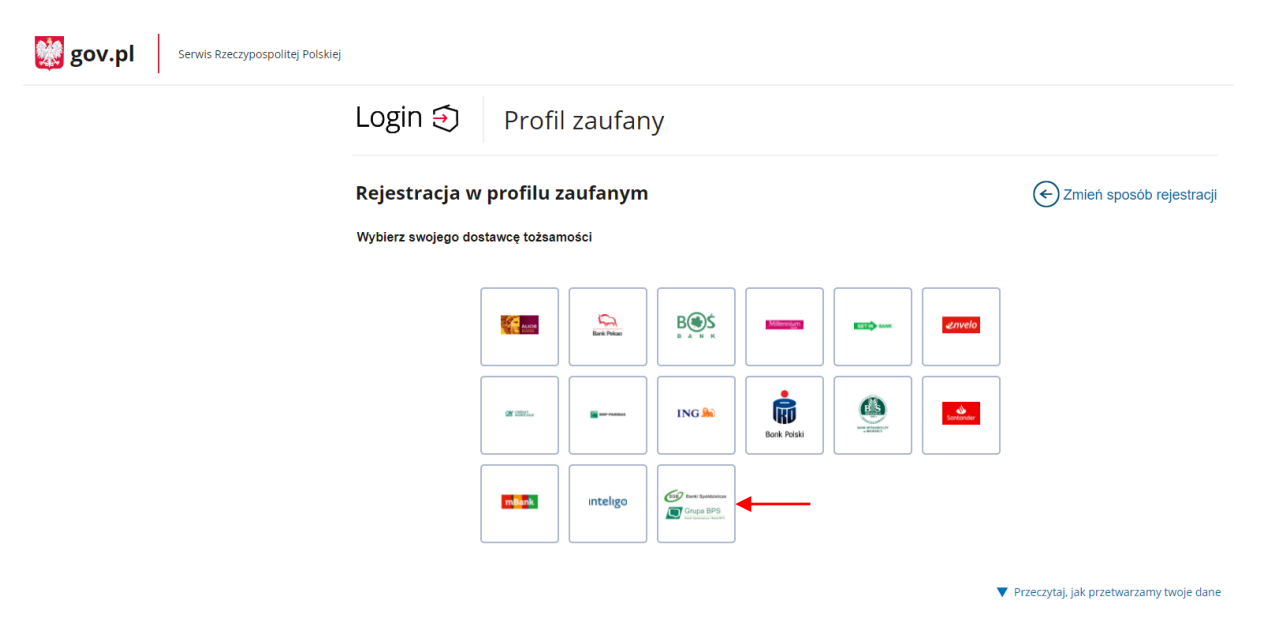

5. Wybierz województwo dolnośląskie i wyszukaj Bank Spółdzielczy w Żmigrodzie

| Serwis Rzeczypospolitej | Polskiej                       |    |          |                           |       |
|-------------------------|--------------------------------|----|----------|---------------------------|-------|
|                         | Login 🕄 Profil zaufany         |    |          |                           |       |
|                         | < Powrót                       |    |          |                           |       |
|                         | Wybierz swój Bank Spółdzielczy |    |          | Znajdź swój Bank Spółdzie | elczy |
|                         | Województwo                    |    |          | Nazwa banku               |       |
|                         | Wybierz                        | ~  | LUB      | Wpisz nazwę banku         | Q     |
|                         | Nazwa banku                    |    |          |                           |       |
|                         | Wybierz                        | ~  |          |                           |       |
|                         |                                | ZA | REJESTRI | UJ SIĘ                    |       |
|                         |                                |    |          |                           |       |

6. Naciśnij przycisk "Zarejestruj się"

| gov.pl Serwis Rzeczypospolitej Polskiej |                                |        |      |                               |   |
|-----------------------------------------|--------------------------------|--------|------|-------------------------------|---|
|                                         | Login 🕄 Profil zaufany         |        |      |                               |   |
|                                         | < Powrót                       |        |      |                               |   |
|                                         | Wybierz swój Bank Spółdzielczy |        |      | Znajdź swój Bank Spółdzielczy |   |
|                                         | Województwo                    |        |      | Nazwa banku                   |   |
|                                         | dolnośląskie                   | ✓ L    | UB   | Wpisz nazwę banku             | Q |
|                                         | Nazwa banku                    |        |      |                               |   |
|                                         | Bank Spółdzielczy w Żmigrodzie | ~      |      |                               |   |
|                                         |                                | ZAREJE | STRU | IJ SIĘ                        |   |

7. Nastąpi przekierowanie do strony bankowości internetowej. Należy się zalogować, zaakceptować zgody i postępować zgodnie z instrukcjami.

|                      |      | Q | Bank Sp | ółdzielczy v | W Żmigrodzie<br>Grupa BPS |         |   |
|----------------------|------|---|---------|--------------|---------------------------|---------|---|
| Logowanie do systemu |      |   |         |              |                           |         |   |
| Lo                   | ogin |   |         |              |                           |         | ) |
| Ha                   | asło |   |         |              |                           |         |   |
|                      |      |   |         |              |                           | Zaloguj |   |